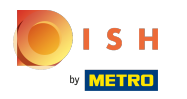

(i)

Po zalogowaniu się na swoje konto w witrynie DISH. Kliknij Designicontent .

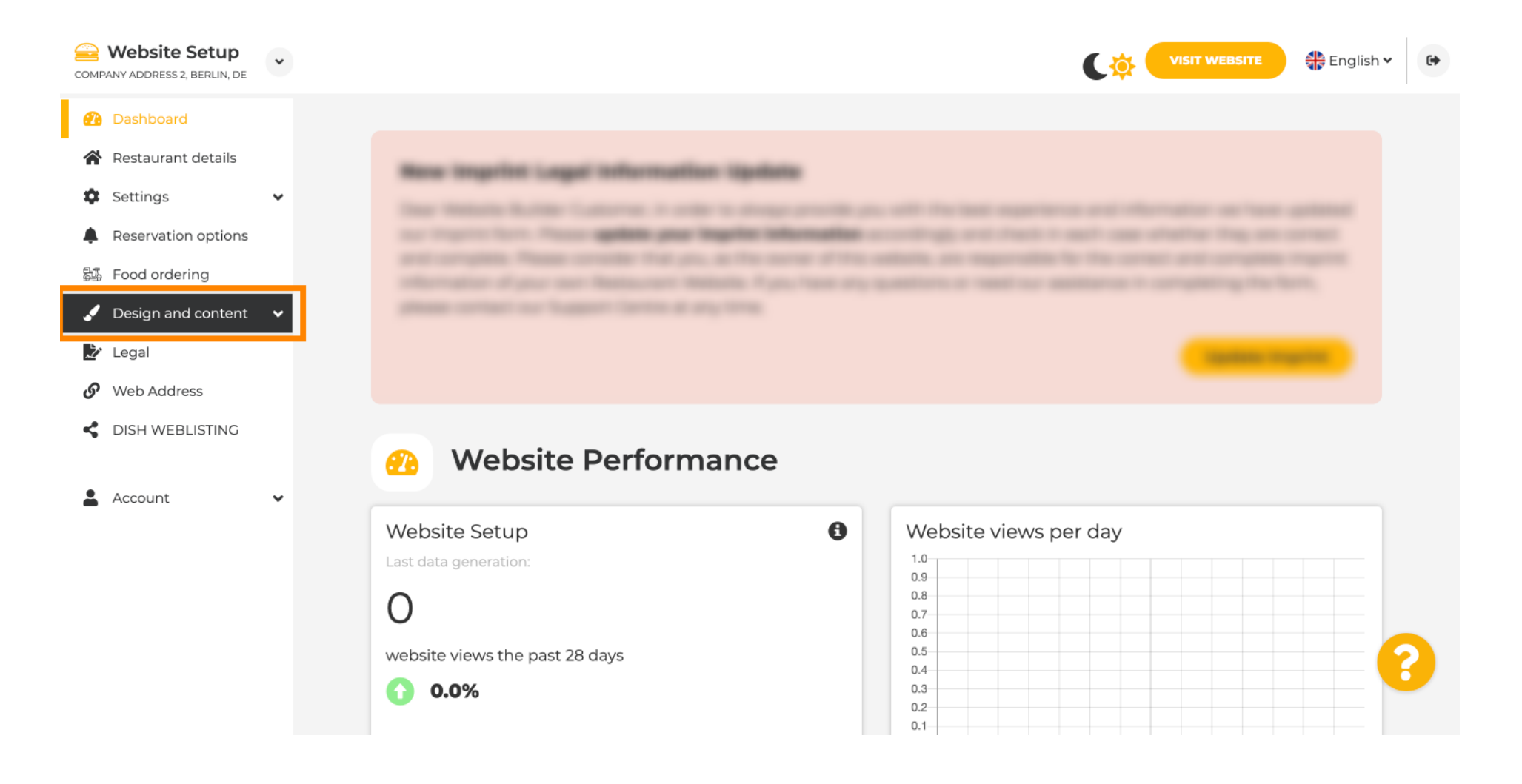

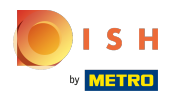

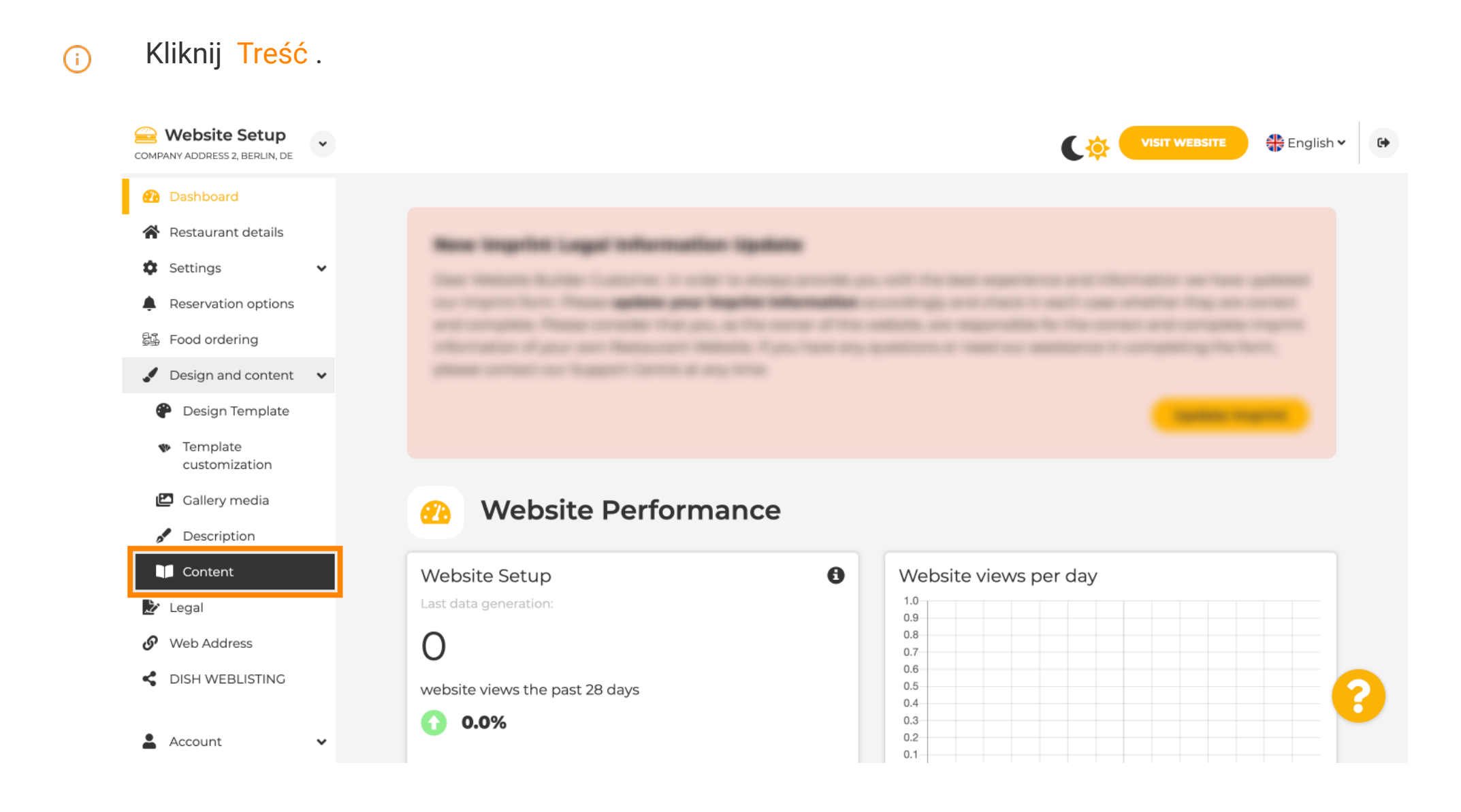

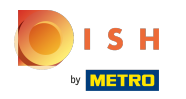

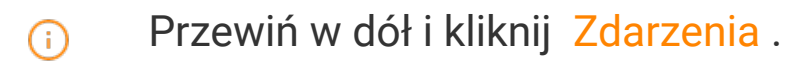

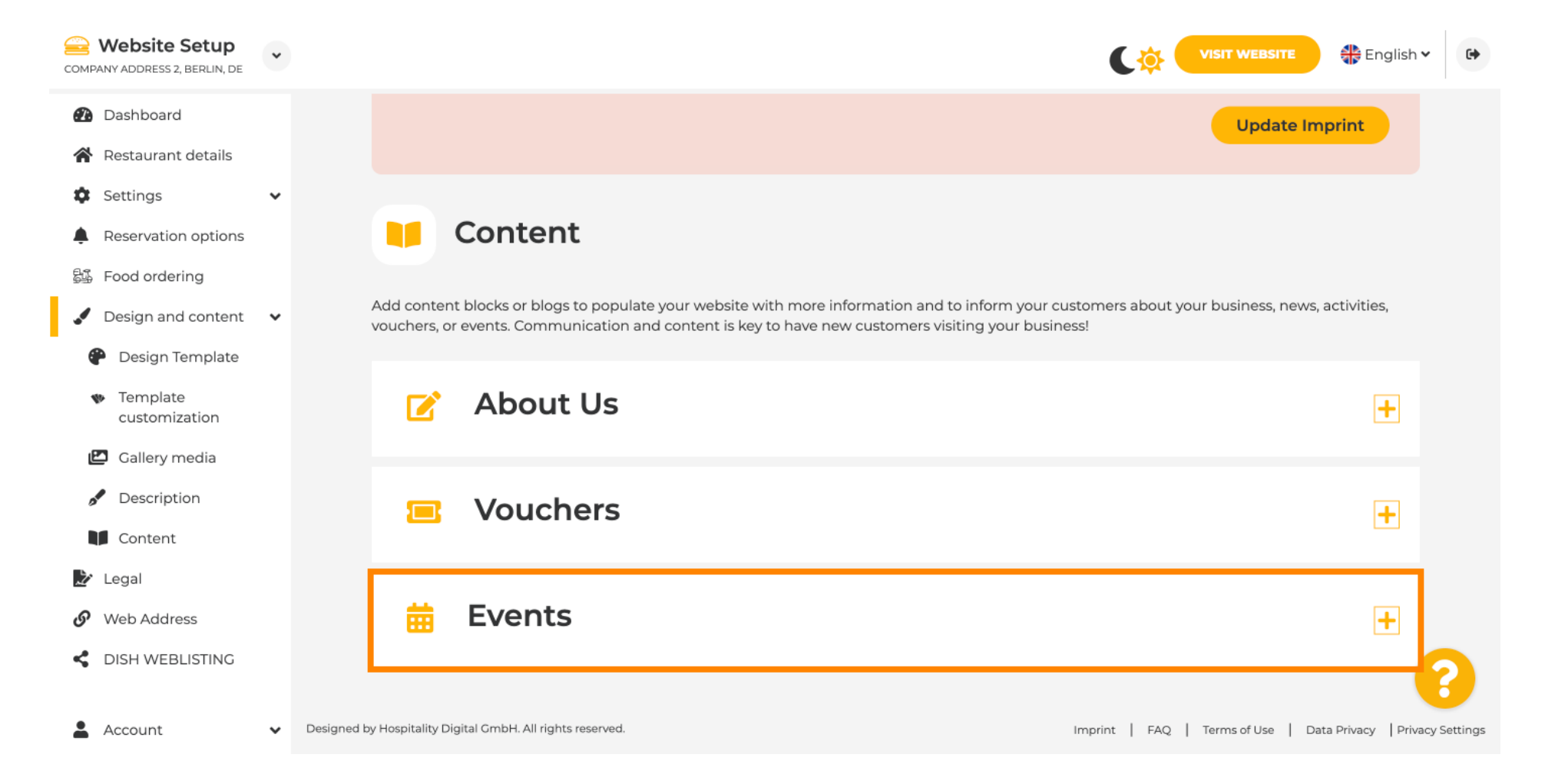

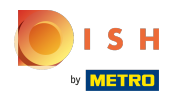

(

### Aby utworzyć lub dodać nowe wydarzenie, kliknij przycisk DODAJ BLOK WYDARZEŃ .

| COMPANY ADDRESS 2, BERLIN, DE | * |                                                                                            |                                    | SITE 🕀 English 🖲         | •           |
|-------------------------------|---|--------------------------------------------------------------------------------------------|------------------------------------|--------------------------|-------------|
| Dashboard                     |   | Content                                                                                    |                                    |                          |             |
| 倄 Restaurant details          |   | Add content blocks or blogs to populate your website with more information and to inform y | your customers about your business | s, news, activities,     |             |
| Settings                      | ~ | vouchers, or events. Communication and content is key to have new customers visiting your  | business!                          |                          |             |
| Reservation options           |   |                                                                                            |                                    |                          |             |
| 郧 Food ordering               |   | About Us                                                                                   |                                    | +                        |             |
| Design and content            | ~ |                                                                                            |                                    |                          |             |
| Posign Template               |   | Vouchers                                                                                   |                                    | +                        |             |
| customization                 |   |                                                                                            |                                    |                          |             |
| 🖆 Gallery media               |   |                                                                                            |                                    |                          |             |
| Description                   |   | Events                                                                                     |                                    | -                        |             |
| Content                       |   | New content block                                                                          |                                    | 11 m 🕂                   |             |
| 🏂 Legal                       |   |                                                                                            |                                    |                          |             |
| • Web Address                 |   | + ADD AN EVENT BLOCK                                                                       |                                    |                          |             |
| CISH WEBLISTING               |   |                                                                                            |                                    |                          | 2           |
| Account                       | ~ | Designed by Hospitality Digital GmbH. All rights reserved.                                 | Imprint   FAQ   Terms of Use       | e   Data Privacy   Priva | cy Settings |

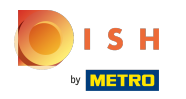

(i)

#### Otworzy się okno wprowadzania.

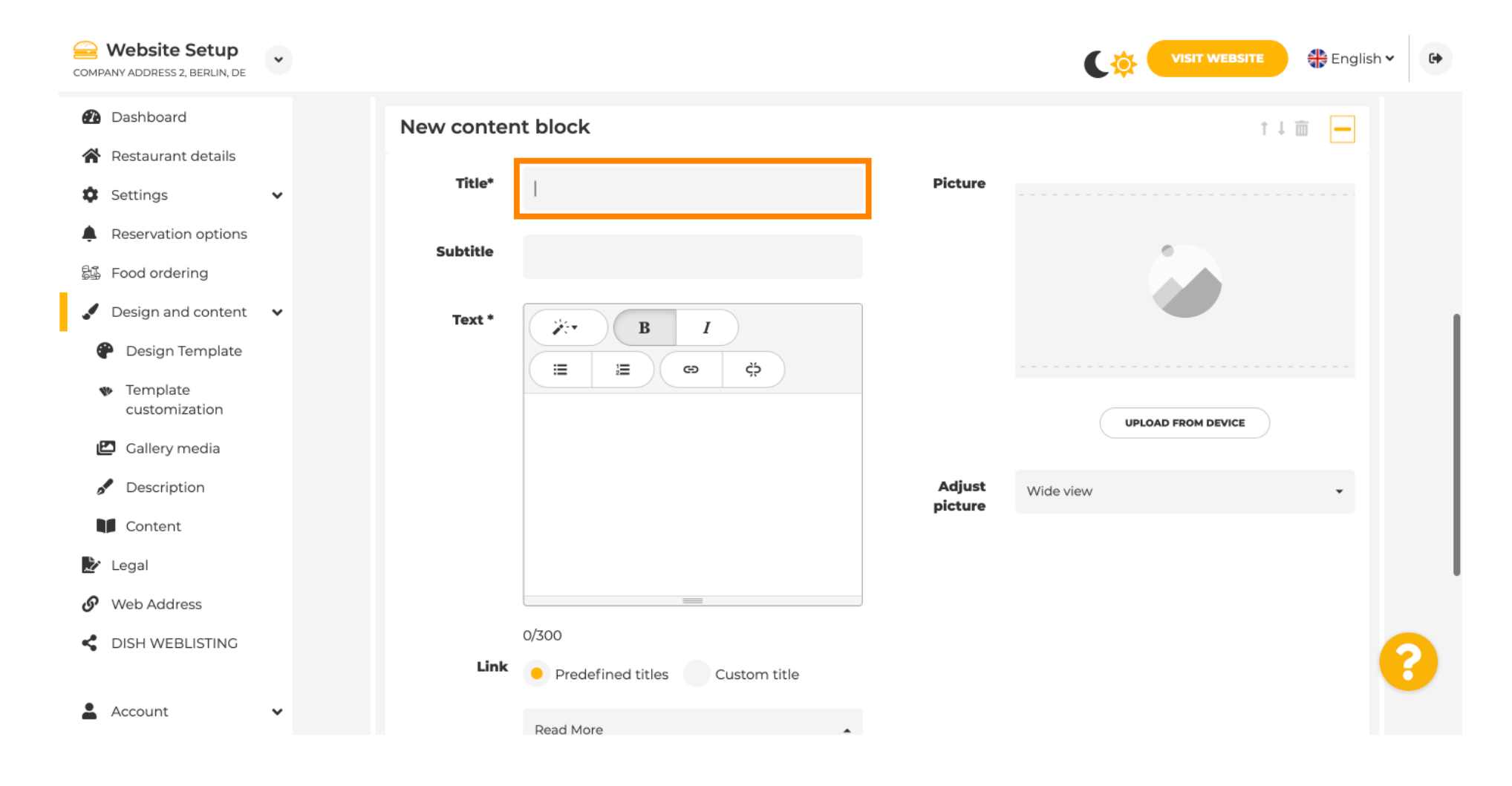

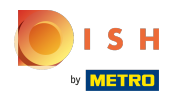

#### • Wpisz nazwę swojego wydarzenia.

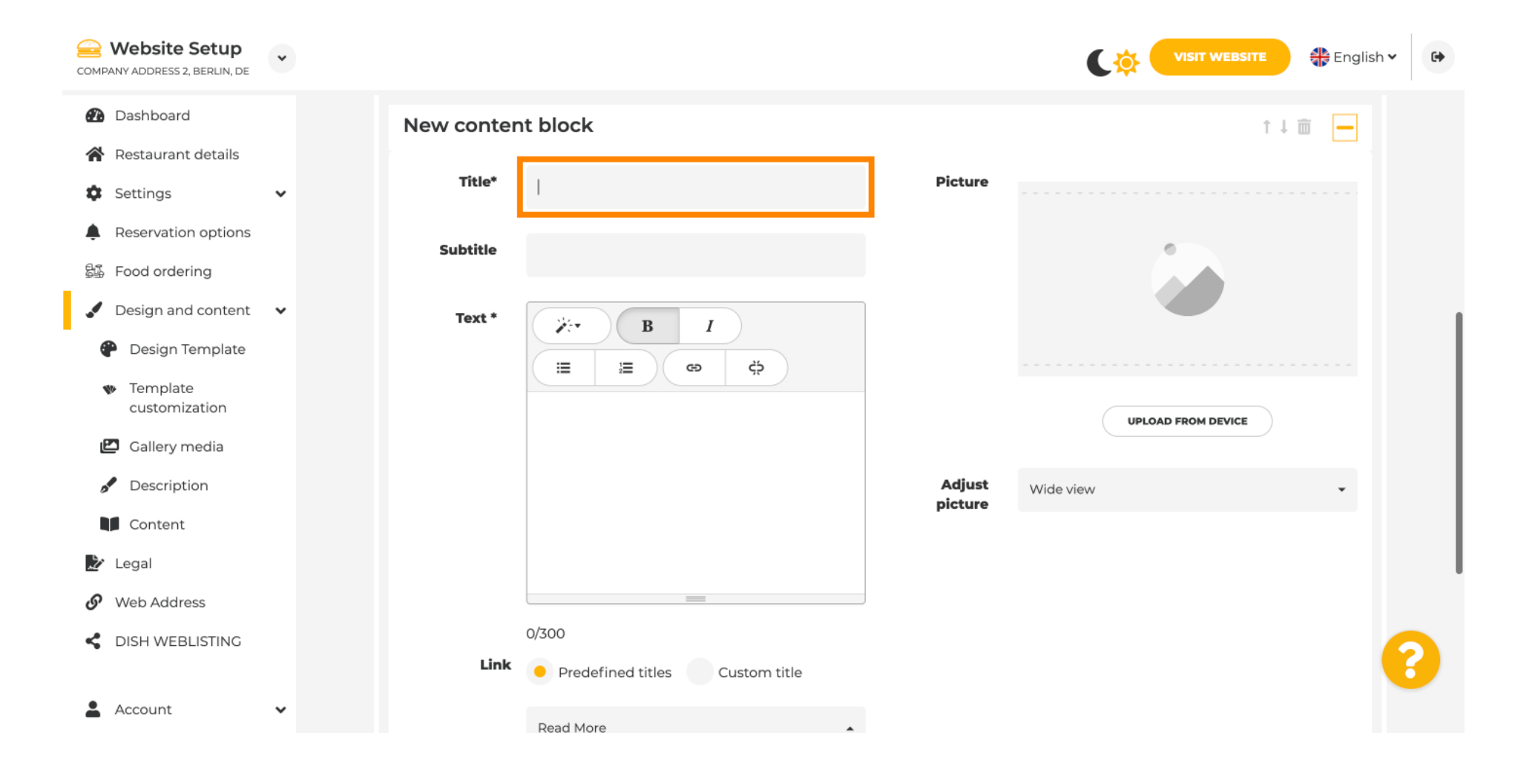

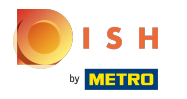

(i) Tutaj możesz wpisać tekst lub opis swojego wydarzenia.

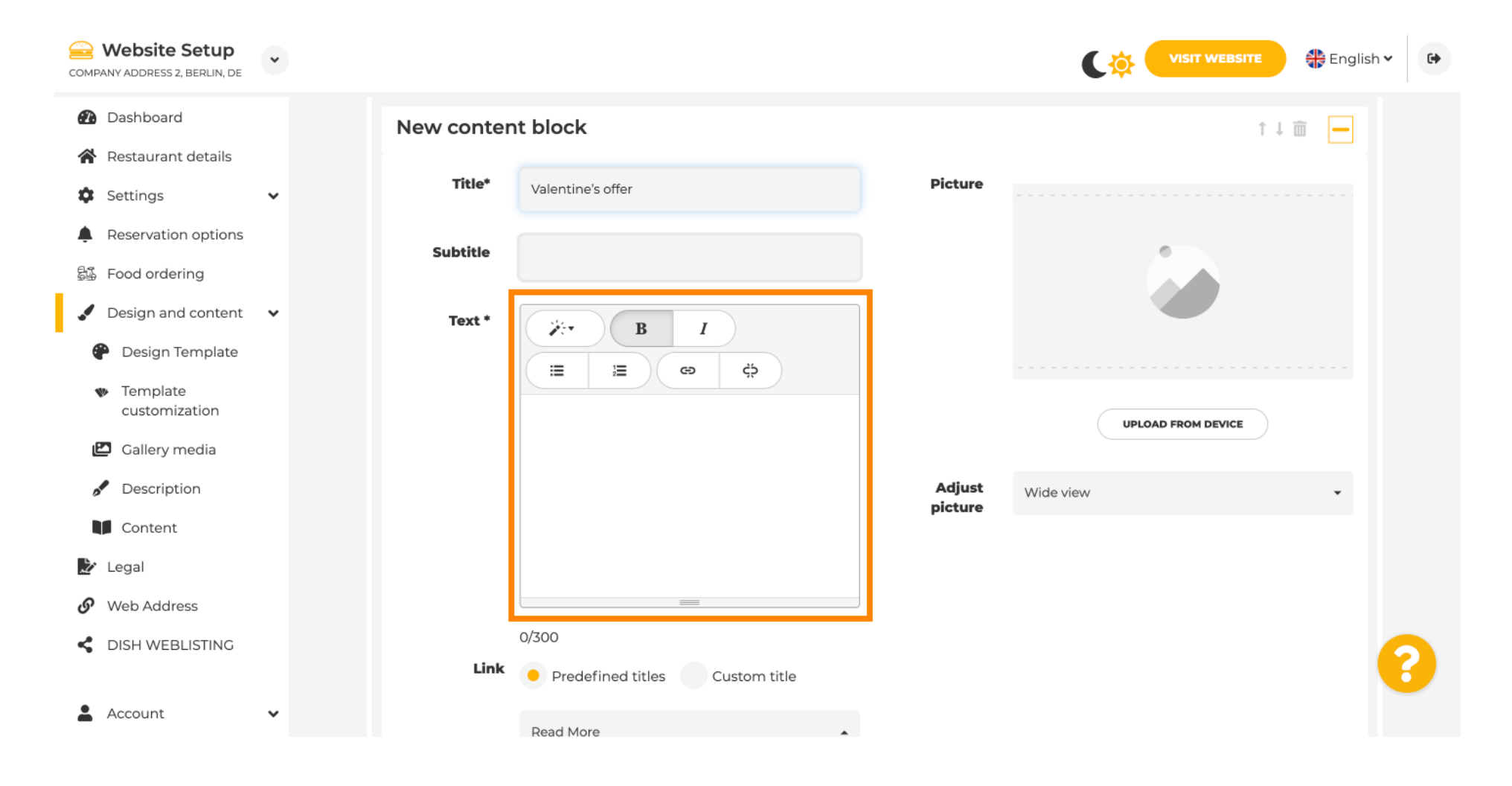

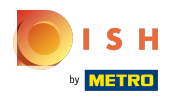

# () Możesz dodać obraz do swojego wydarzenia.

| COMPANY ADDRESS 2, BERLIN, DE                  | * |            |                                  |         | VISIT WEBSITE 🕀 English 🗸 🚱 |
|------------------------------------------------|---|------------|----------------------------------|---------|-----------------------------|
| 🕐 Dashboard                                    |   | New conter | t block                          |         | t↓ 🗰 🗕                      |
| 😭 Restaurant details                           |   | Title*     | Valentine's offer                | Picture |                             |
| Settings                                       | ~ |            |                                  |         |                             |
| Reservation options                            |   | Subtitle   |                                  |         |                             |
| 鄙 Food ordering                                |   |            |                                  |         |                             |
| 🖌 Design and content                           | ~ | Text *     | B I                              |         |                             |
| 🕐 Design Template                              |   |            | (≅) (≅) (≅) (≅)                  |         |                             |
| <ul> <li>Template<br/>customization</li> </ul> |   |            | Check out our Valentine's offer. |         | UPLOAD FROM DEVICE          |
| 🖾 Gallery media                                |   |            |                                  | Adjust  |                             |
| 🖋 Description                                  |   |            |                                  | picture | Wide view 👻                 |
| Content                                        |   |            |                                  |         |                             |
| 🏂 Legal                                        |   |            | =                                |         |                             |
| 🕜 Web Address                                  |   |            | 32/300                           |         |                             |
| CISH WEBLISTING                                |   | Link       | • Predefined titles Custom title |         | •                           |
| Account                                        | * |            | Read More                        |         |                             |

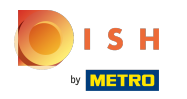

# () Kliknij Prześlij z urządzenia.

| COMPANY ADDRESS 2, BERLIN, DE                  | ~ |            |                                    |         | VISIT WEBSITE 🕀 English Y |
|------------------------------------------------|---|------------|------------------------------------|---------|---------------------------|
| 🕐 Dashboard                                    |   | New conten | t block                            |         | î↓ 🗰 🗕                    |
| 😭 Restaurant details                           |   | Title*     | Valentine's offer                  | Picture |                           |
| Settings                                       | ~ |            |                                    |         |                           |
| Reservation options                            |   | Subtitle   |                                    |         |                           |
| 歸 Food ordering                                |   |            |                                    |         |                           |
| 🖌 Design and content                           | ~ | Text *     | B I                                |         |                           |
| Pesign Template                                |   |            | Ç CO                               |         |                           |
| <ul> <li>Template<br/>customization</li> </ul> |   |            | Check out our Valentine's offer.   |         | UPLOAD FROM DEVICE        |
| 🖆 Gallery media                                |   |            |                                    | Adjust  |                           |
| Description                                    |   |            |                                    | picture | Wide view 👻               |
| Content                                        |   |            |                                    |         |                           |
| 🏂 Legal                                        |   |            |                                    |         |                           |
| <ul> <li>Web Address</li> </ul>                |   |            | 32/300                             |         |                           |
| CISH WEBLISTING                                |   | Link       | Predefined titles     Custom title |         | ()                        |
| Account                                        | * |            | Read More                          | •       |                           |

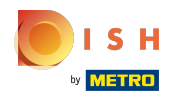

# () Kliknij Szeroki widok, aby dostosować obraz.

| COMPANY ADDRESS 2, BERLIN, DE                  | • |            |                                  |         | VISIT WEBSITE 🕀 English 🗸 🚱 |
|------------------------------------------------|---|------------|----------------------------------|---------|-----------------------------|
| 🕐 Dashboard                                    |   | New conter | nt block                         |         | ↑↓ 🗰 🗕                      |
| 😭 Restaurant details                           |   | Title*     | Valentine's offer                | Picture |                             |
| Settings                                       | ~ |            |                                  |         |                             |
| Reservation options                            |   | Subtitle   |                                  |         |                             |
| 5월 Food ordering                               |   |            |                                  |         |                             |
| 🖌 Design and content                           | ~ | Text *     |                                  |         |                             |
| 🅐 Design Template                              |   |            | ∃ 2 0 4                          |         |                             |
| <ul> <li>Template<br/>customization</li> </ul> |   |            | Check out our Valentine's offer. |         | UPLOAD FROM DEVICE          |
| 🖆 Gallery media                                |   |            |                                  | Adjust  | Miderday                    |
| 🖍 Description                                  |   |            |                                  | picture | VVide View •                |
| Content                                        |   |            |                                  |         |                             |
| 🏂 Legal                                        |   |            |                                  |         |                             |
| 🔗 Web Address                                  |   |            | 32/300                           |         |                             |
| CISH WEBLISTING                                |   | Link       | • Predefined titles Custom title |         | •                           |
| Account                                        | ~ |            | Read More                        | •       |                             |

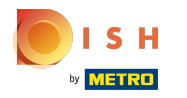

# () Wybierz między szerokim widokiem a oryginalnym .

| COMPANY ADDRESS 2, BERLIN, DE                       | • |            |                                    |          | VISIT WEBSITE 🕀 English 🗸 🚱 |
|-----------------------------------------------------|---|------------|------------------------------------|----------|-----------------------------|
| Dashboard                                           |   | New conten | nt block                           |          | ↑↓ 🗰 🗕                      |
| 😭 Restaurant details                                |   | Title*     | Valentine's offer                  | Picture  |                             |
| Settings                                            | ~ |            |                                    |          |                             |
| Reservation options                                 |   | Subtitle   |                                    |          |                             |
| 郧 Food ordering                                     |   |            |                                    | )        |                             |
| 🖌 Design and content                                | ~ | Text *     | B I                                |          |                             |
| 🕐 Design Template                                   |   |            |                                    |          |                             |
| <ul> <li>Template</li> <li>customization</li> </ul> |   |            | Check out our Valentine's offer.   |          | UPLOAD FROM DEVICE          |
| 🖆 Gallery media                                     |   |            |                                    | Adiuch   |                             |
| P Description                                       |   |            |                                    | picture  | Wide view 👻                 |
| Content                                             |   |            |                                    |          | Wide view                   |
| 達 Legal                                             |   |            |                                    |          |                             |
| 🔗 Web Address                                       |   |            | 32/300                             | <i>.</i> |                             |
| CIISH WEBLISTING                                    |   | Link       | Predefined titles     Custom title |          | (2)                         |
| Account                                             | ~ |            | Read More                          |          |                             |

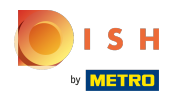

### (i) Tutaj możesz wybrać pomiędzy Predefiniowanymi tytułami lub Niestandardowymi tytułami .

| COMPANY ADDRESS 2, BERLIN, DE                                                                                                    | • |        |                                                                            |                   |                    | 🕀 English 🕥 | • |
|----------------------------------------------------------------------------------------------------|---|--------|----------------------------------------------------------------------------|-------------------|--------------------|-------------|---|
| <ul> <li>Dashboard</li> <li>Restaurant details</li> <li>Settings</li> <li>Reservation options</li> <li>Food ordering</li> <li>Design and content</li> <li>Design Template</li> <li>Template</li> </ul> | * | Text * | B I<br>≡ ≡ œ ¢⇒<br>Check out our Valentine's offer.                        | Adjust<br>picture | UPLOAD FROM DEVICE | •           |   |
| customization                                                                                                    |   | Link   | 92/300<br>Predefined titles Custom title                                   |                   |                    |             |   |
| Content                                                                                                    |   |        | Read More                                                                  |                   |                    |             |   |
| <ul><li>Legal</li><li>Web Address</li></ul>                                                                                                    |   |        | Predefined titles will automatically translate into your website language. |                   |                    |             |   |
| <ul> <li>DISH WEBLISTING</li> <li>Account</li> </ul>                                                                                                    | ~ |        | Https://www                                                                |                   |                    |             | 8 |

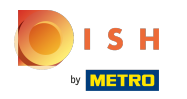

#### () Przewiń w dół i kliknij Czytaj więcej.

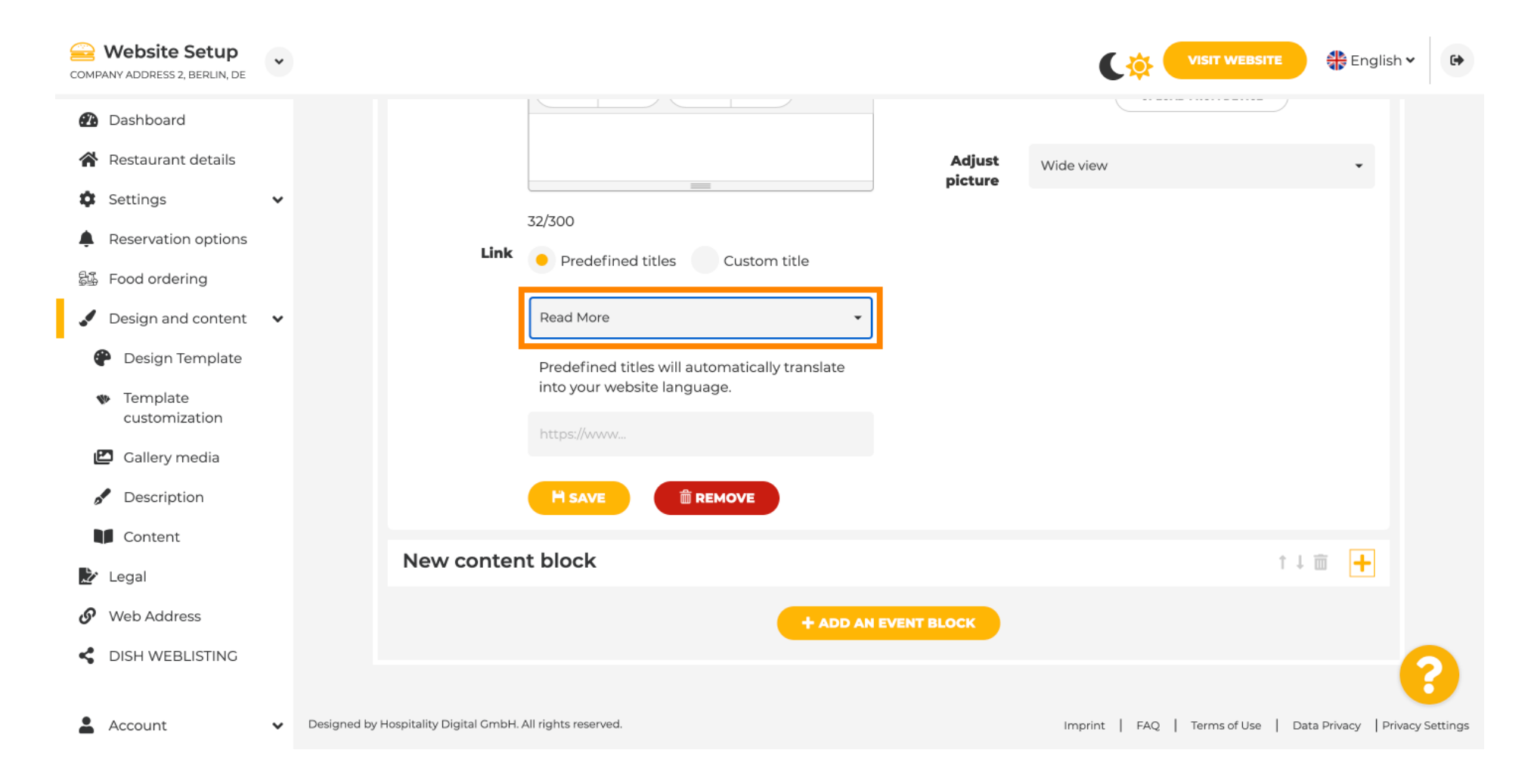

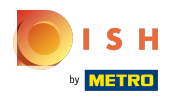

 $(\mathbf{i})$ 

Wybierz swoje preferencje.

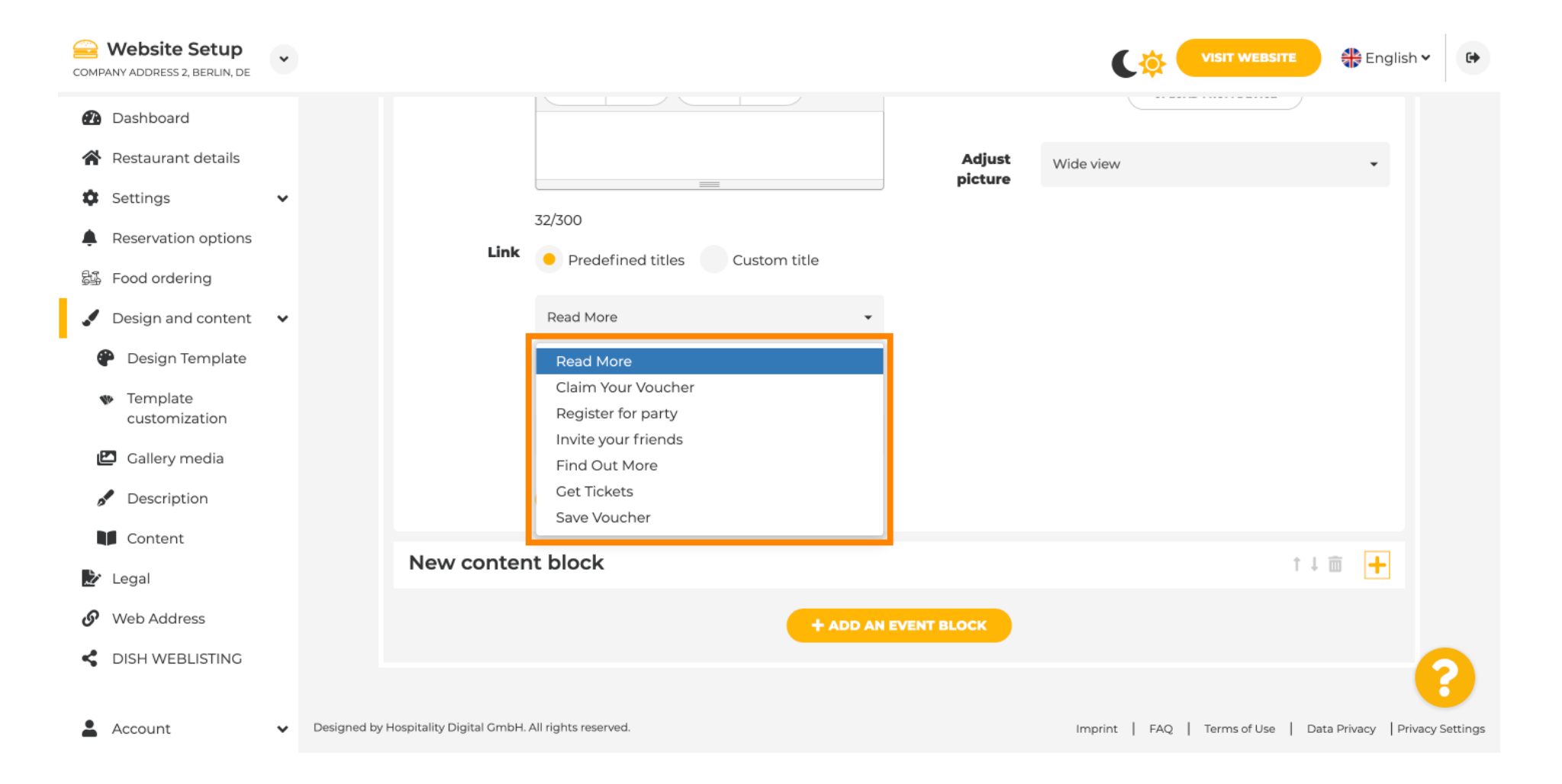

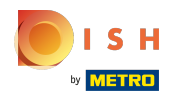

#### (i) Dodaj adres URL wydarzenia .

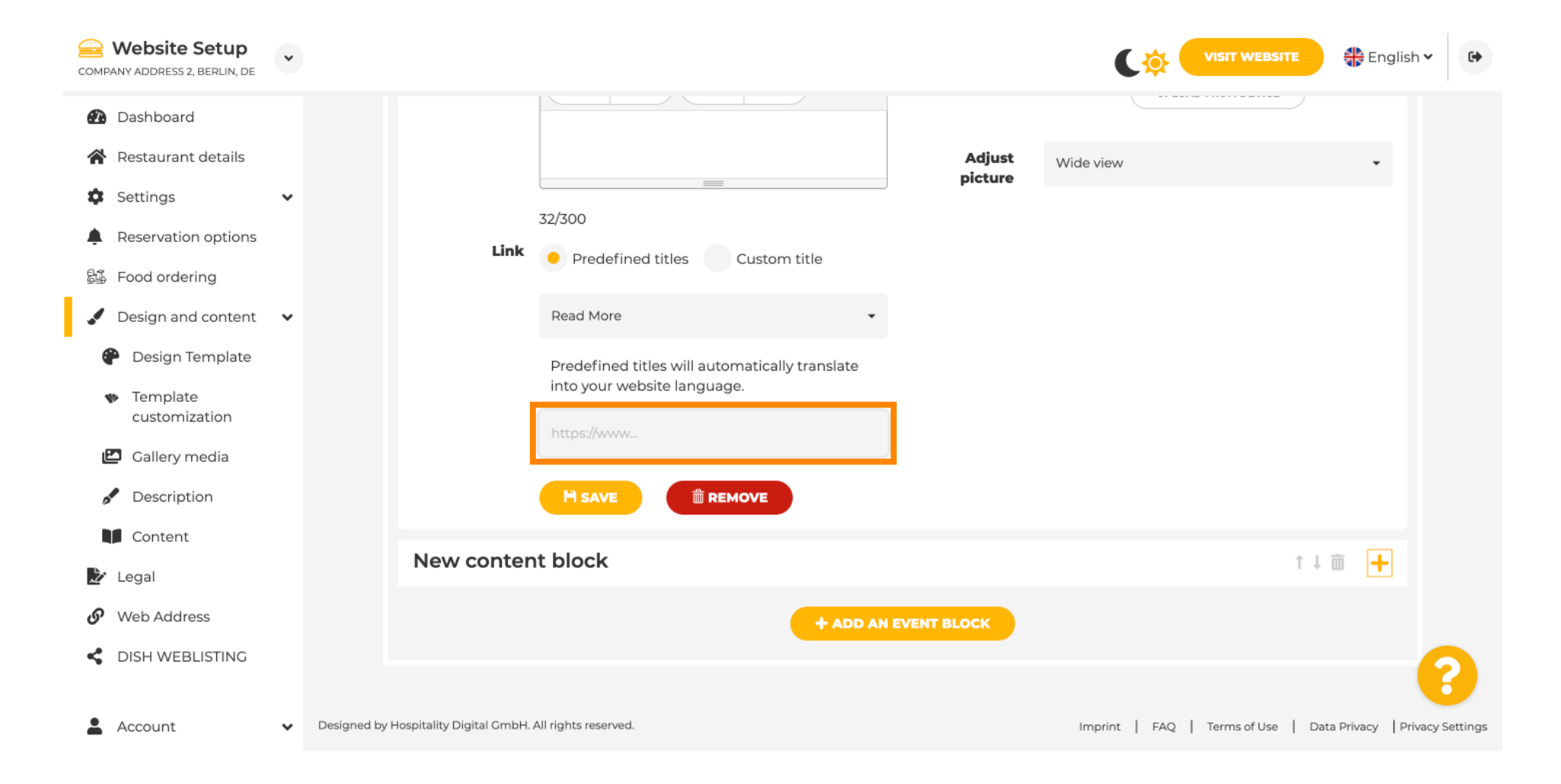

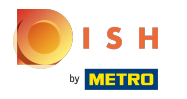

(i) Kliknij ZAPISZ.

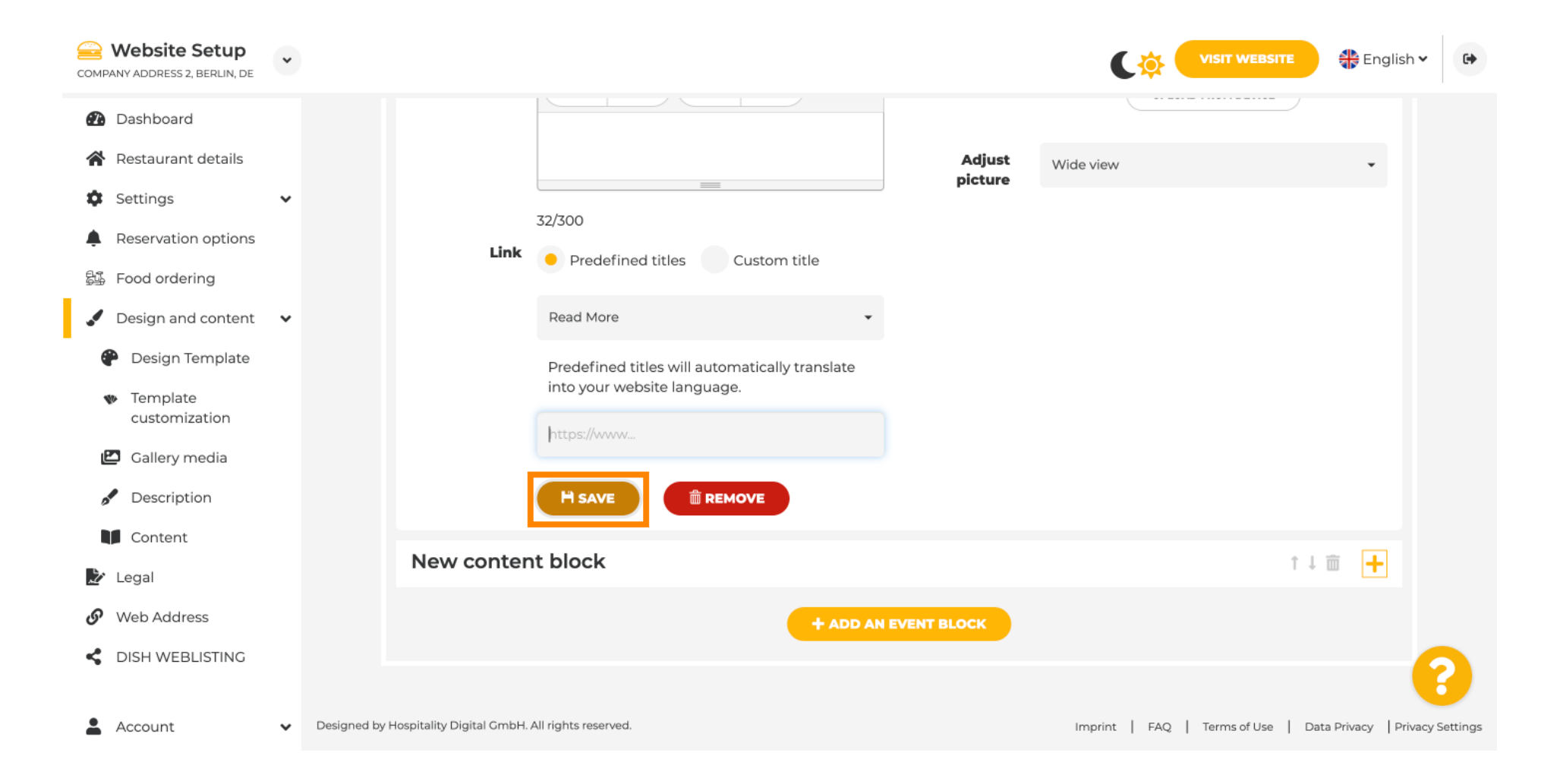

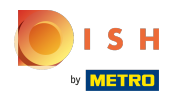

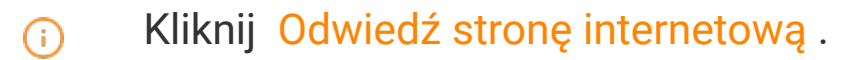

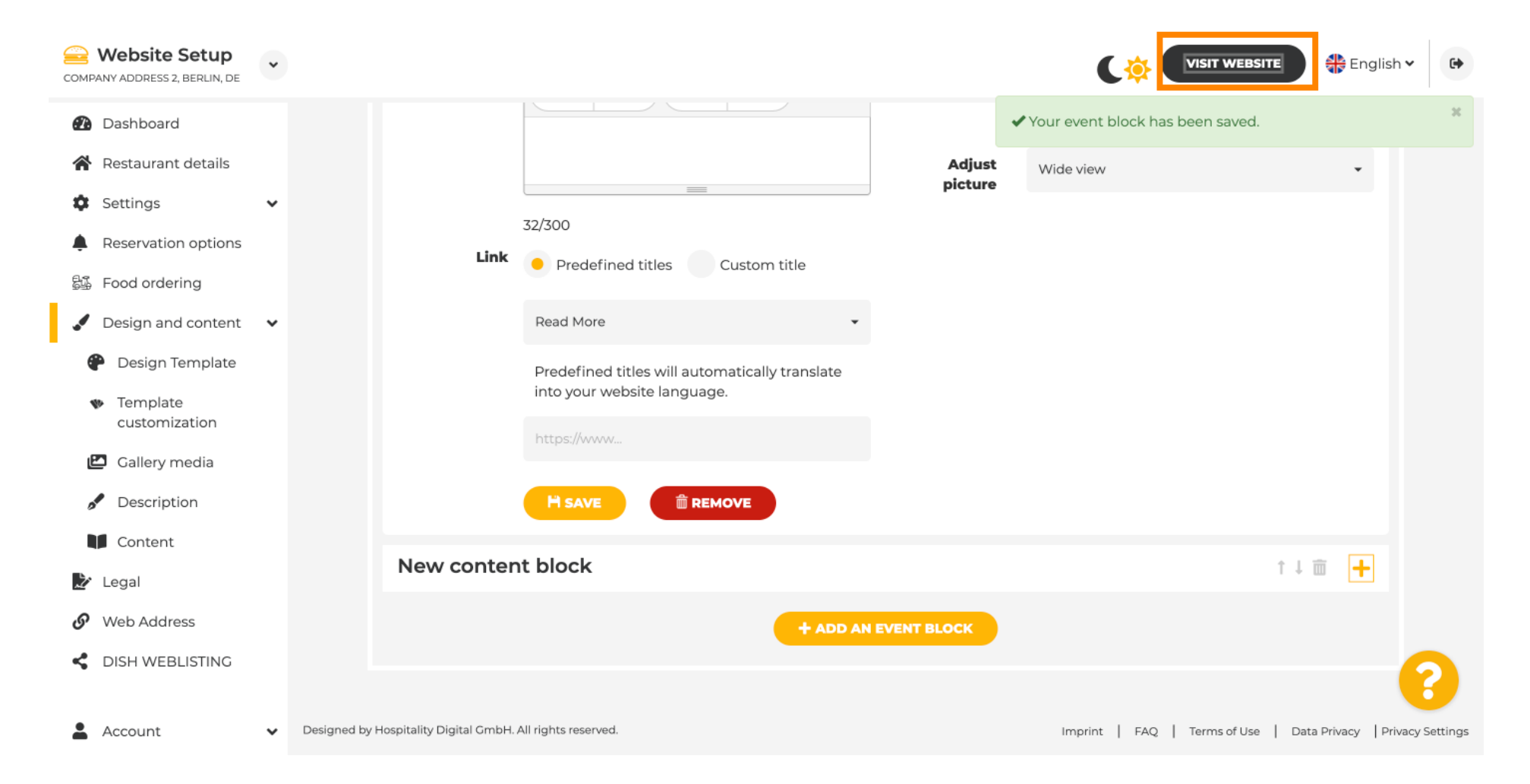

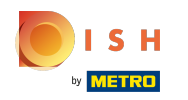

Oto Twoje nowo utworzone wydarzenie. Uwaga: W zależności od projektu szablonu witryny może być konieczne przewinięcie w dół.

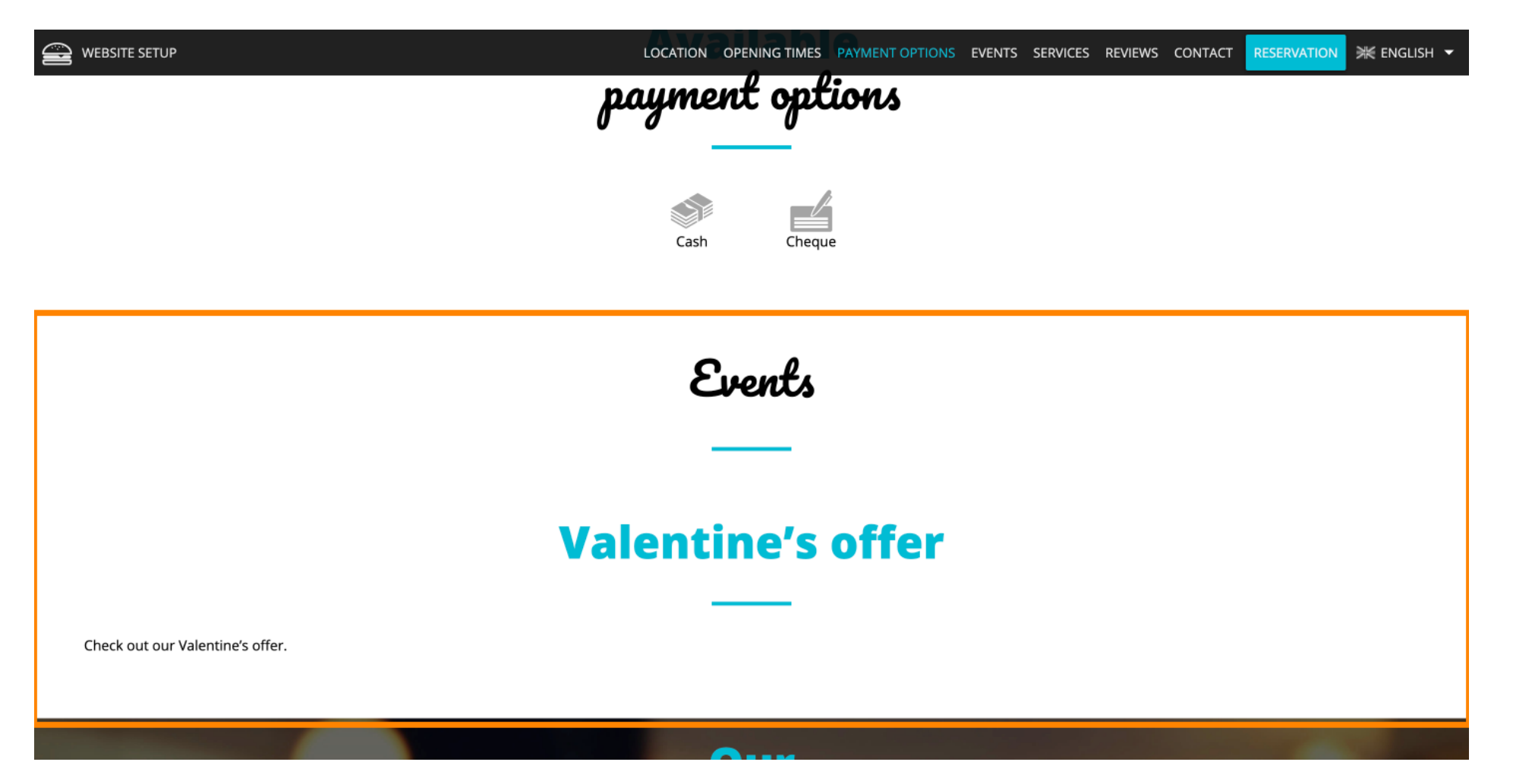

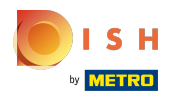

() To jest to! Skończone.

|                                  | payment options   |
|----------------------------------|-------------------|
|                                  |                   |
|                                  | Cash Cheque       |
|                                  |                   |
|                                  | Events            |
|                                  |                   |
|                                  |                   |
|                                  | Valentine's offer |
|                                  |                   |
| Check out our Valentine's offer. |                   |
|                                  |                   |
| No. of Concession, Name          |                   |

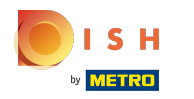

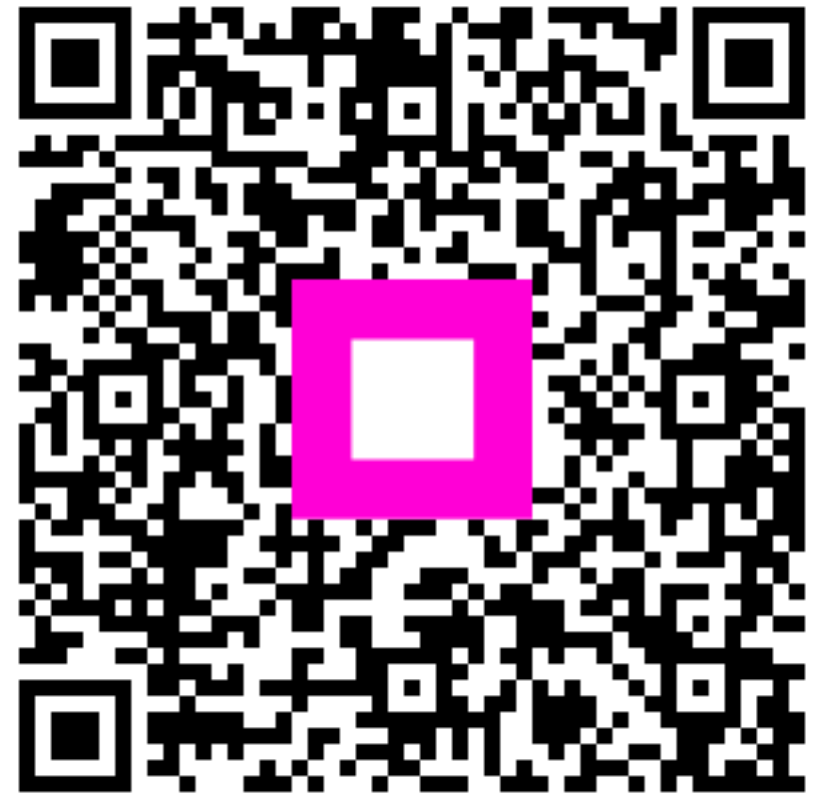

Scan to go to the interactive player